# Bot自動応答を設定する

2020.07.03更新

# Botの自動応答設定機能をご活用いただく場合、事前に以下が必要になります。

- ・サーバサイドAPI機能のお申し込み
- ・Webhookプラグインのインストール
- ・β版機能トライアル利用規約の同意

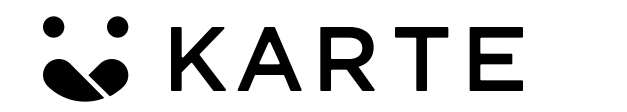

詳しくは営業担当、もしくはカスタマーサクセス担当にお問い合わせください。 本資料はこちらを全てご対応いただいた前提での内容になります。ご了承ください。

2

bot作成手順

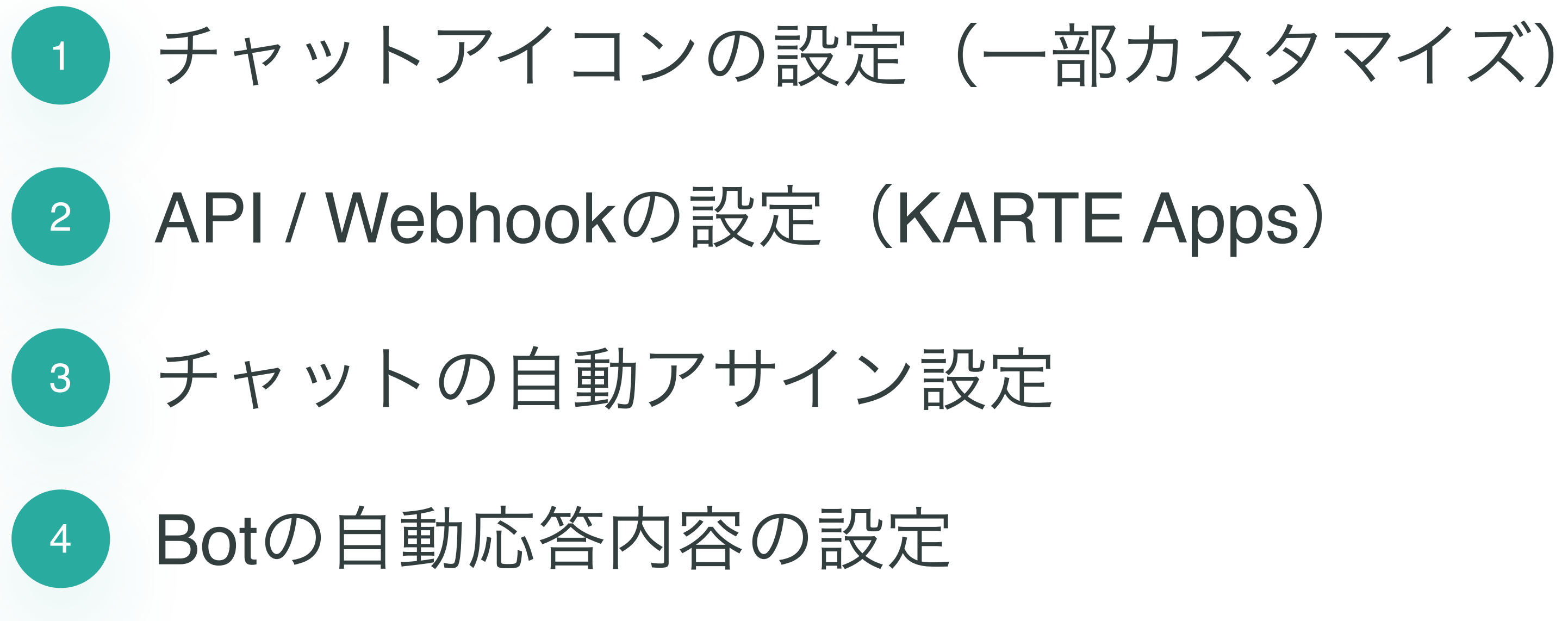

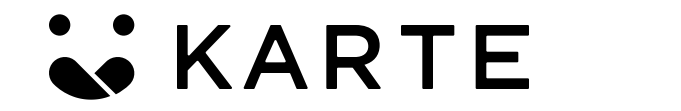

© PLAID, Inc

3

bot作成手順

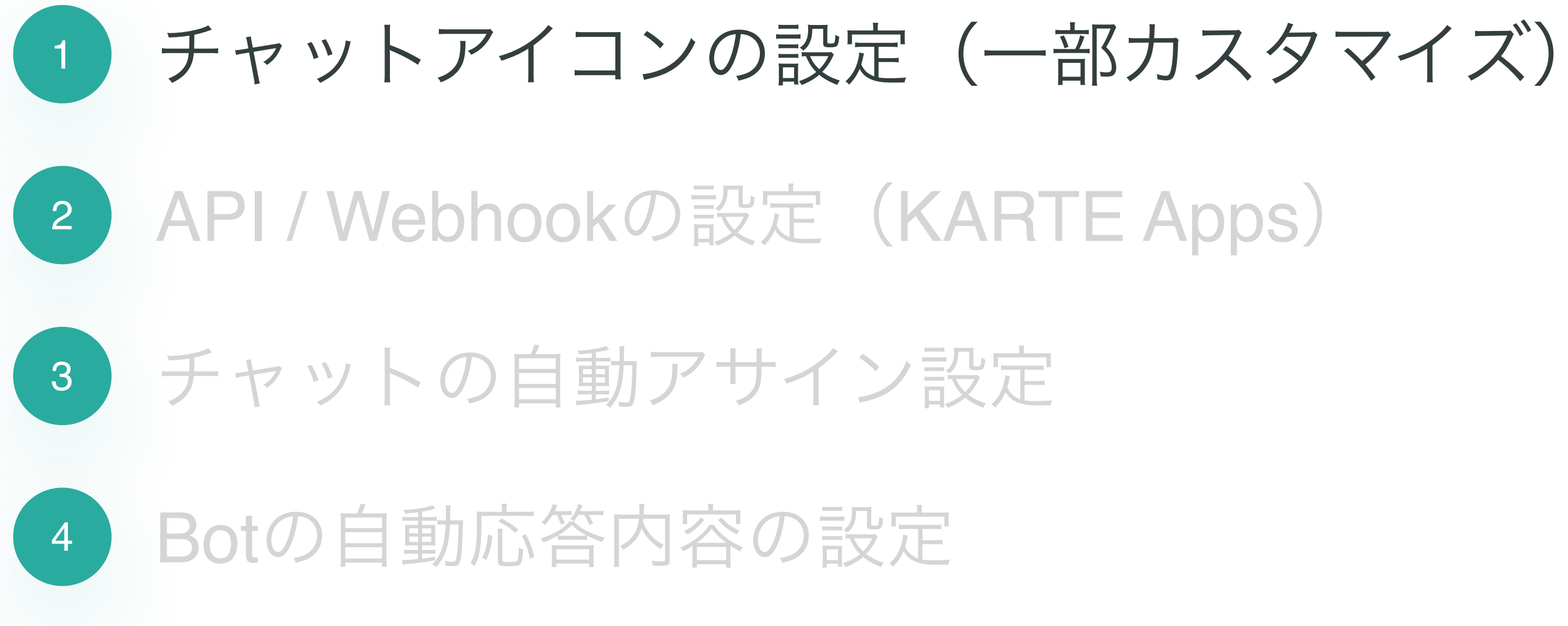

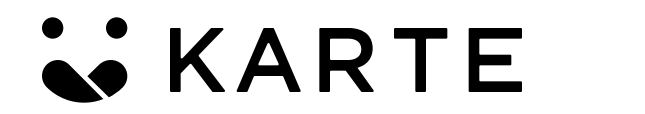

© PLAID, Inc

Confidential

4

# チャットアイコンの設定

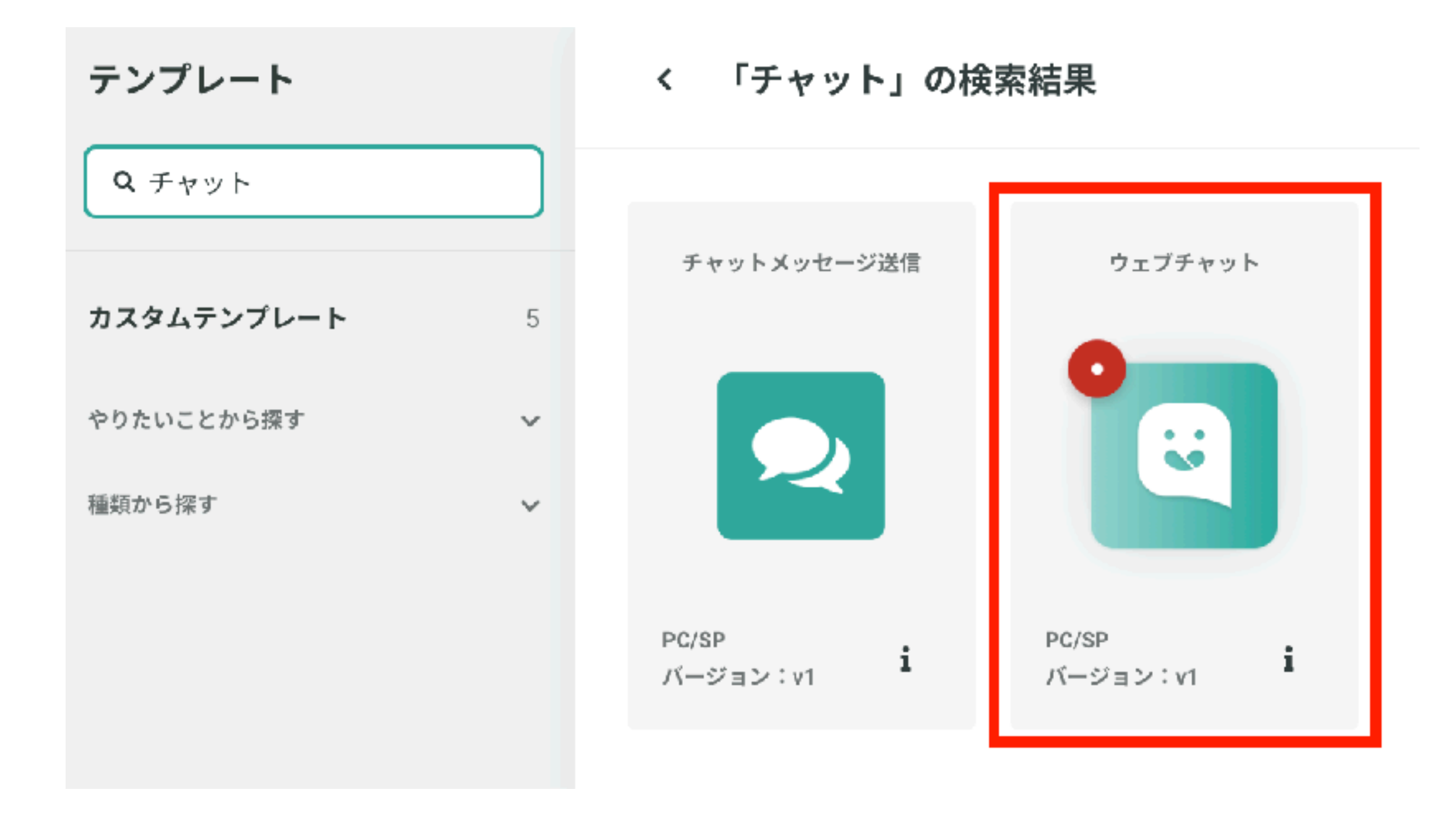

KARTE

© PLAID, Inc

|

Confidential

# 接客サービスから「ウェブチャット」を選択し、 通常の接客サービス配信の要領で設定を進めます。

5

# チャットアイコンの設定

| × 🗄 ベーシック    | カスタマイズ                     |
|--------------|----------------------------|
|              |                            |
|              | https://plaid.co.jp/       |
| $\bigotimes$ | ♥ PLAID =                  |
| •            |                            |
| ×            |                            |
|              | データによって                    |
|              | 人の価値を最大化する                 |
|              | プレイドは、インターネットで欠如しているユーザデータ |
|              | を蓄積するミドルウェアとなり、人の価値を最大化するた |
|              | めのサービスを提供します。              |

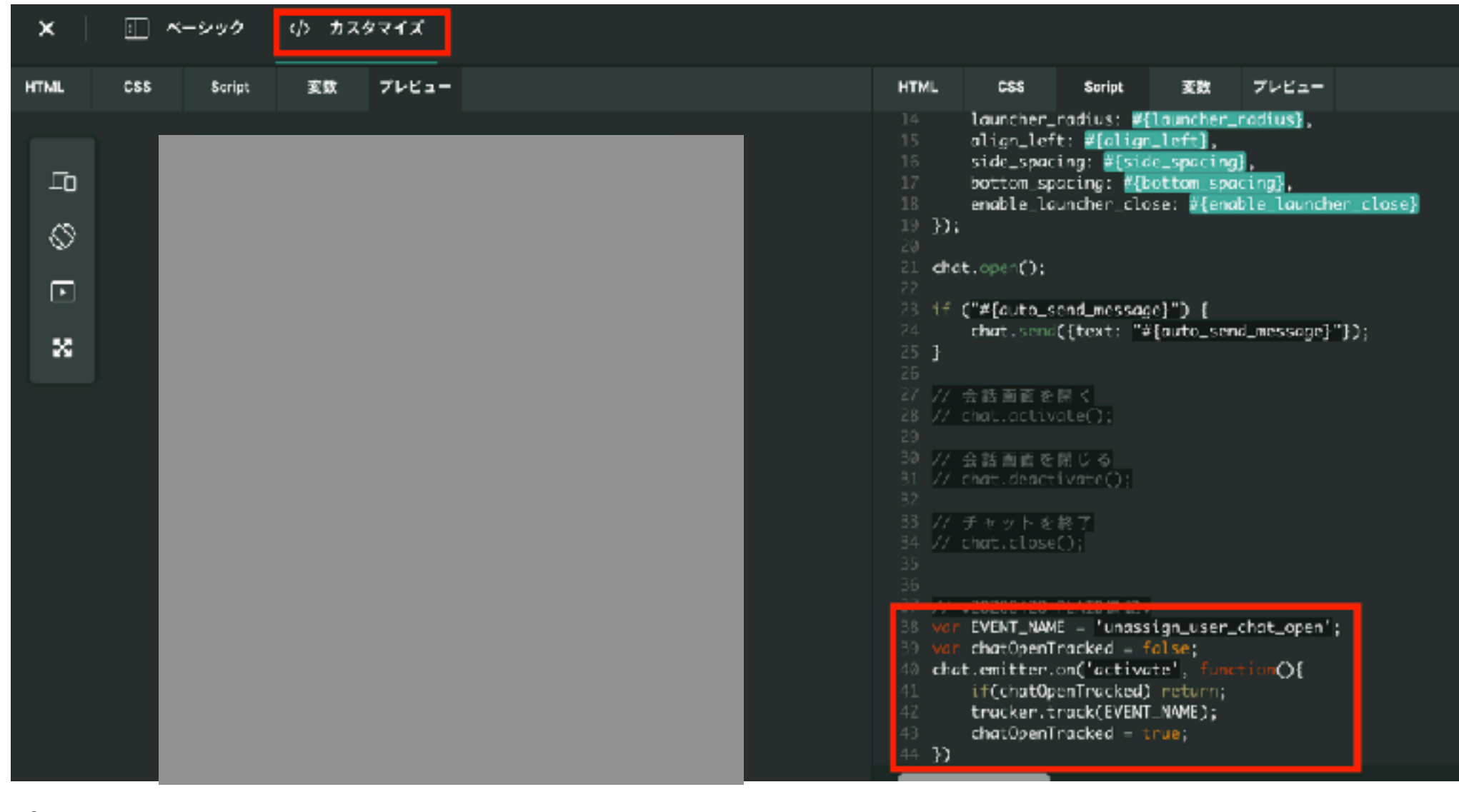

**KARTE** 

© PLAID, Inc

Confidential

2. 接客アクションの「編集」を選択し、 画面上部にある「カスタマイズ」から「Script」を 選択、末尾に以下を追記してください。 \*イベント名は任意で変更可能ですがこちらでは unassign\_user\_chat\_open としています。

var EVENT\_NAME = 'unassign\_user\_chat\_open'; var chat0penTracked = false; chat.emitter.on('activate', function(){ if(chat0penTracked) return; tracker.track(EVENT\_NAME); chatOpenTracked = true;}

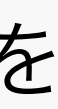

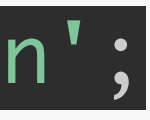

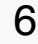

# チャットアイコンの設定

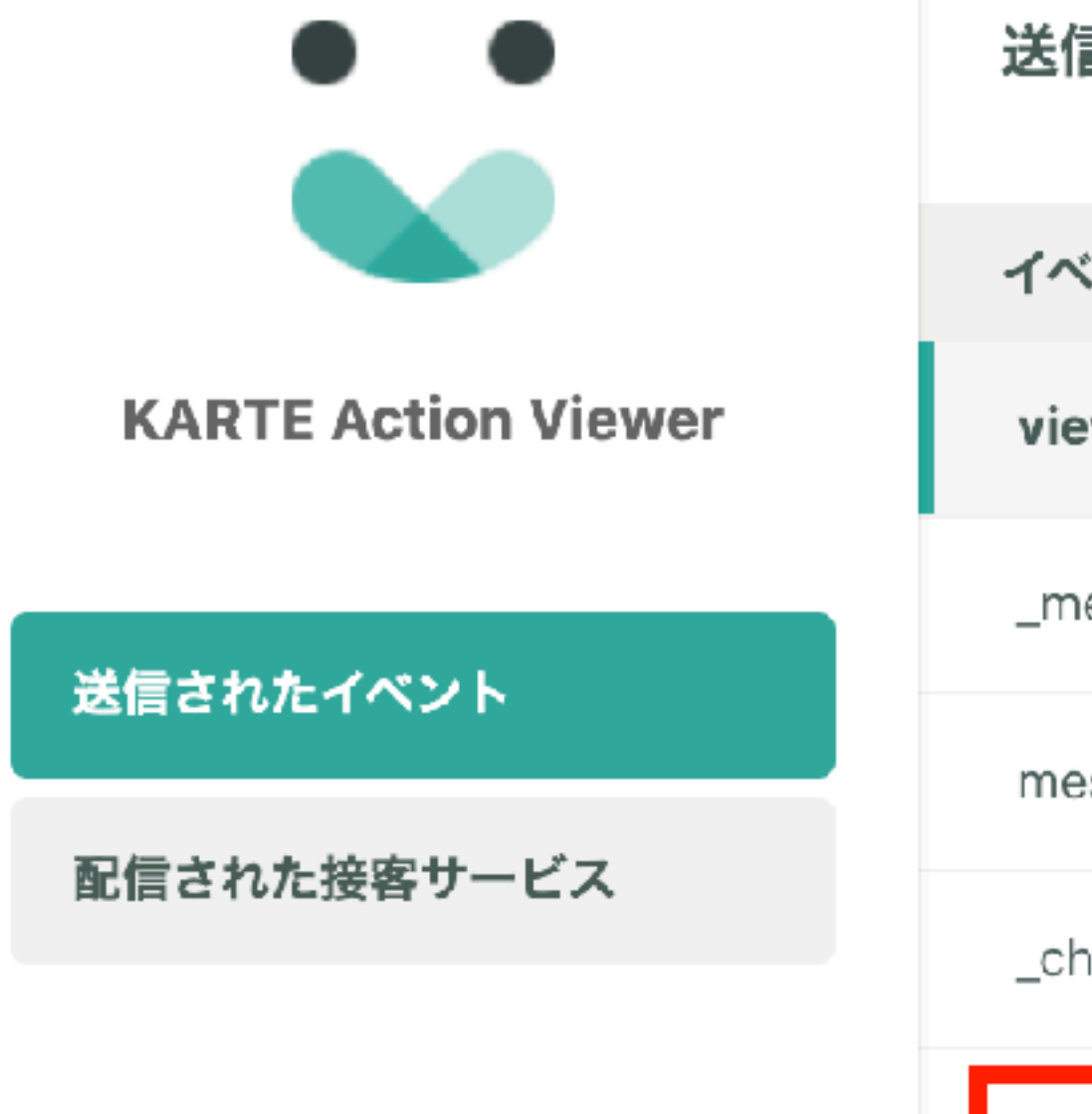

# ログイン状態

ログイン済

## 送信されたイベント

| イベント名                   | response |
|-------------------------|----------|
| view                    | 200 OK   |
| _message_ready          | 200 OK   |
| message_open            | 200 OK   |
| _chat_open              | 200 OK   |
| unassign_user_chat_open | 200 OK   |

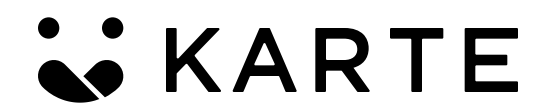

© PLAID, Inc

3. チャットアイコンをテスト配信してください。

テスト配信したチャットアイコンをクリックし、 チャットパネルが開いた際に、2で設定したイベント が発火していることを確認します。

\*イベントの発火確認には、Action Viewerが おすすめです。ぜひご活用ください。

bot作成手順

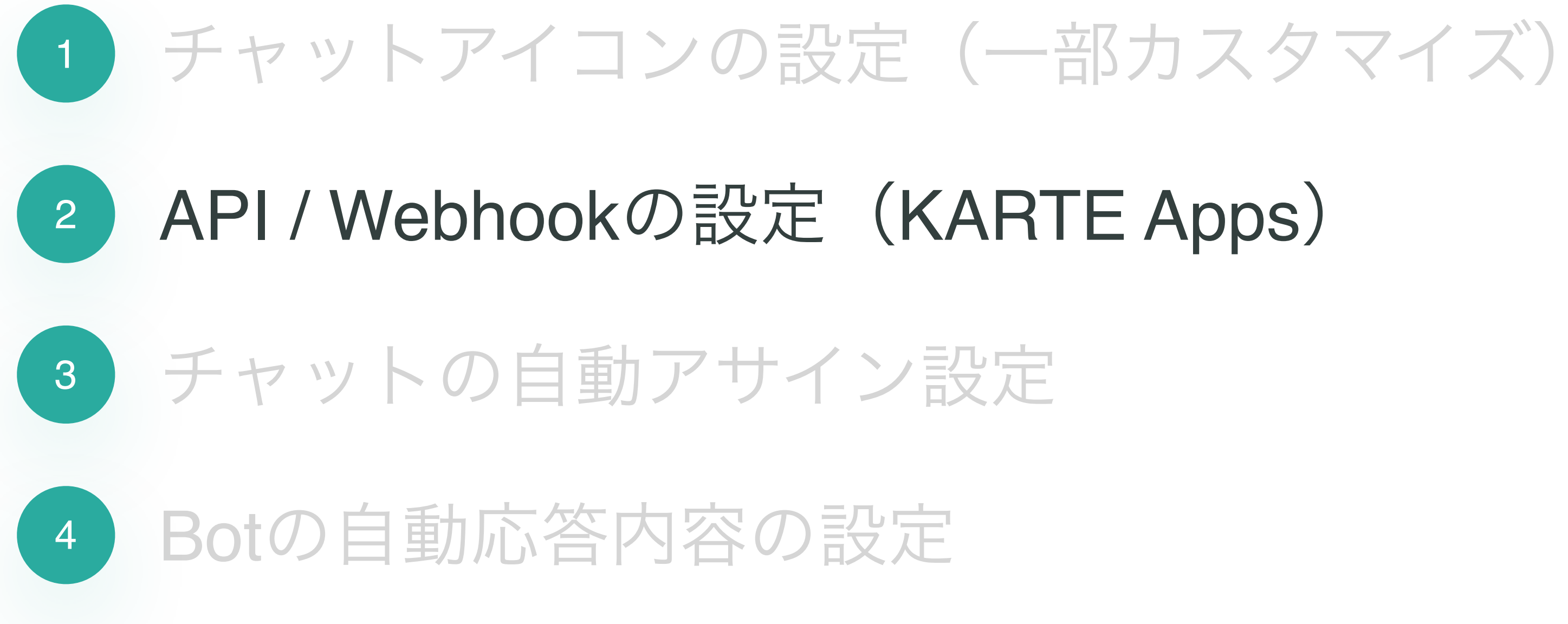

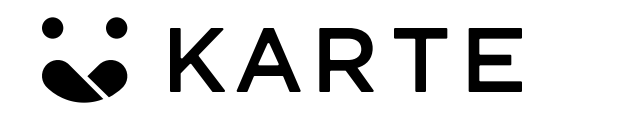

© PLAID, Inc

Confidential

8

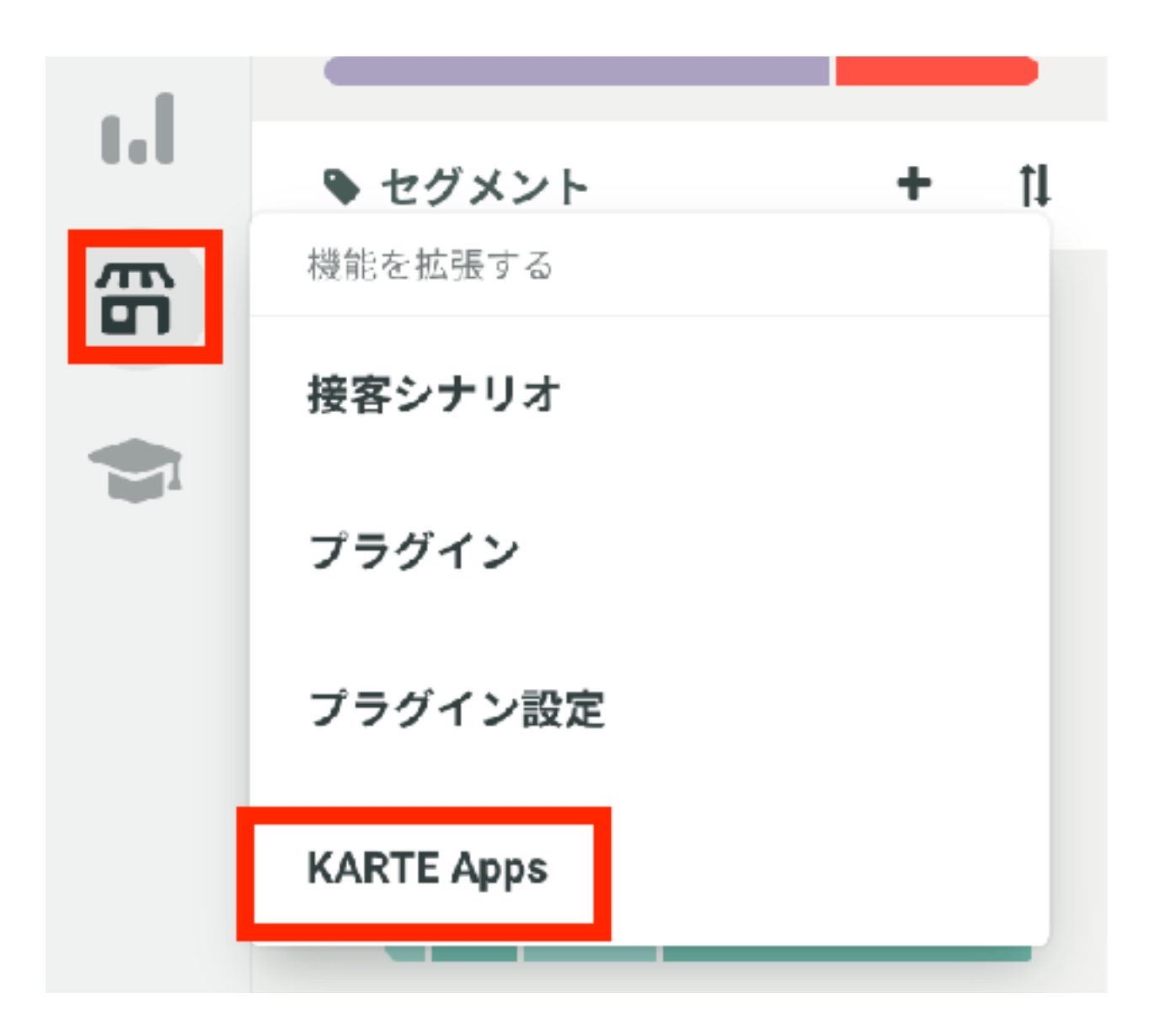

Appを作ってみよう Appを作成

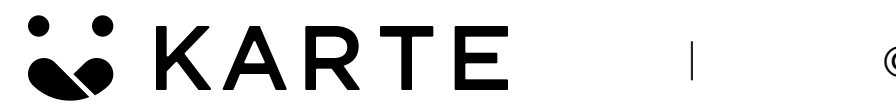

© PLAID, Inc

# API / Webhookの設定をします。

# 1. 左メニューから「KARTE Apps」を選択し、 「Appを作成」をクリックしてください。

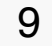

| App名<br>說明 | <b>名称未設定</b><br>説明                                                                                                    | 2                                                                                                    |   |
|------------|----------------------------------------------------------------------------------------------------|----------------------------------------------------------------------------------------------------|---|
| Scope      | Event event.write                                                                                                    | イベントをKARTEに送信                                                                                                    |   |
|            | TalkImage: talk.message.readImage: talk.message.writeImage: talk.message.replyImage: talk.assign.readImage: talk.assign.writeImage: talk.note.write | KARTE Talkに送信されたメッセージの読込<br>KARTE Talkにメッセージを送信<br>Webhookで送られてきたメッセージに応答<br>KARTE TALKの担当者変更の読込<br>KARTE TALKの担当者を変更 | 3 |
|            | Campaign<br>campaign.publish                                                                                                    | 接客サービスの公開・非公開の切替                                                                                                    |   |
|            | Datahub<br>datahub.jobflow.read<br>datahub.jobflow.execute                                                                                          | KARTE Datahubのジョブフローの読込<br>KARTE Datahubのジョブフローの実行                                                                    |   |
|            | Segment<br>segment.read                                                                                                    | セグメントの読込                                                                                                    |   |

KARTE

© PLAID, Inc

Confidential

Appの詳細を設定していきます。

- 2. 「App名」「説明」を設定してください。 こちらは追って編集可能です。
- 3. 「Scope」を左図の通りチェックしてください。

10

## Webhook

https://api-systems.karte.io/chatbot/hook

| Assign 🗸 🗙         | 5 |  |
|--------------------|---|--|
| Message (ユーザー) 🗸 🗙 | 5 |  |
| Webhookを追加         |   |  |

4

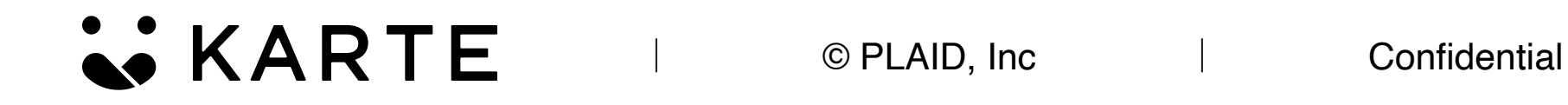

# 次にWebhookを設定します。

- 4. 「Webhook」の欄に以下を記載します。
   https://api-systems.karte.io/chatbot/hook
- 5. 「Webhookを追加」を選択し、 「Assign」「Message(ユーザー)」を設定して ください。

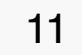

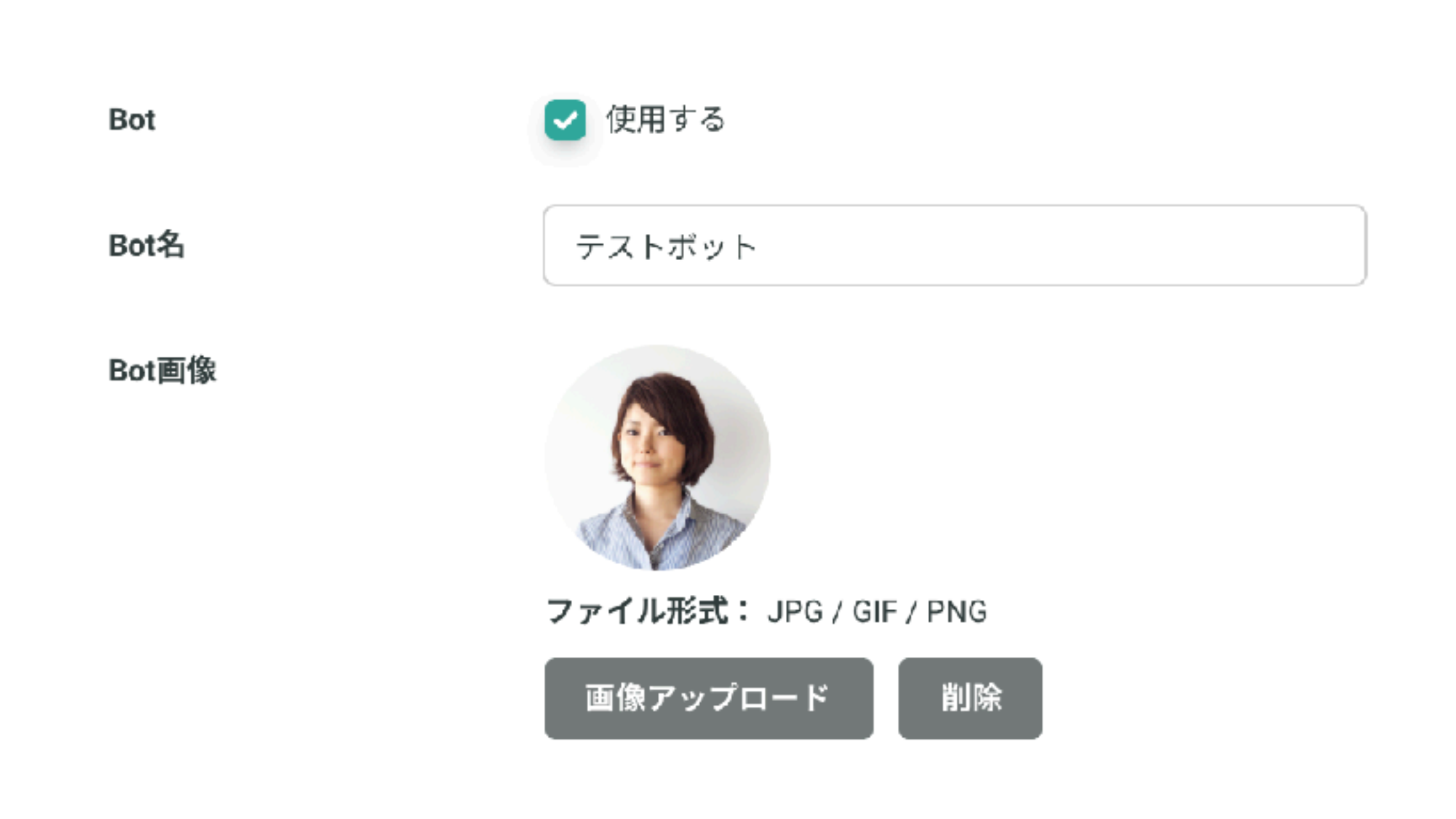

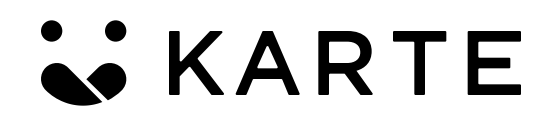

© PLAID, Inc

# Botの表示設定をします。

Bot「使用する」にチェックを入れ、
 「Bot名」「Bot画像」を設定します。

こちらで設定したBot名とBot画像がユーザーに 表示されます。

12

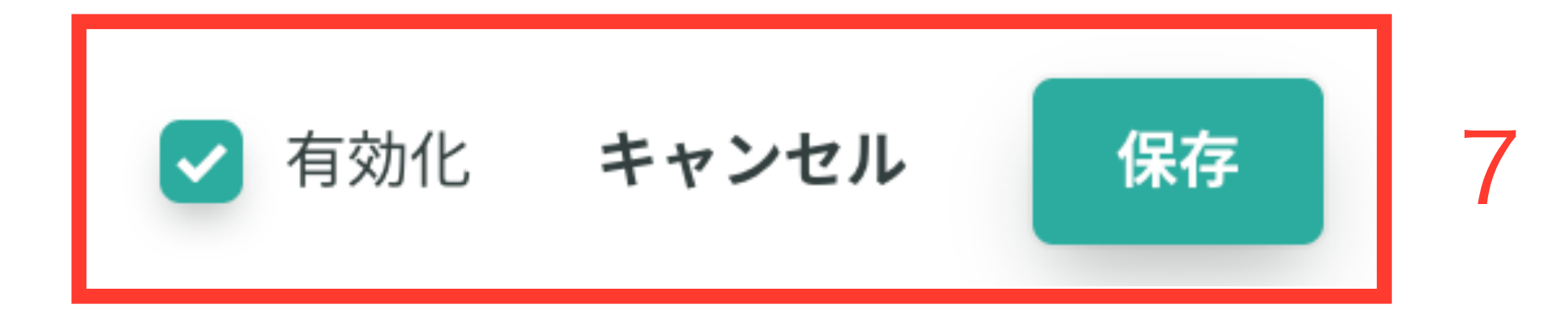

トークン

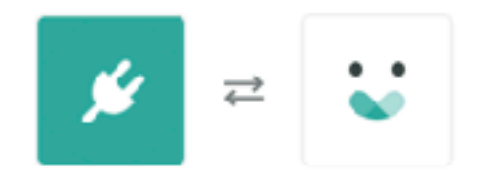

チャットbot用 は、以下が可能となります。

| KARTE Talk | KARTE Talkに送信されたメッセージの読込 |
|------------|--------------------------|
|            | KARTE Talkにメッセージを送信      |
|            | Webhcokで送られてきたメッセージに応答   |
|            | KARTE TALKの担当者変更の読込      |
|            | KARTE TALKの担当者を変更        |
|            | KARTE TALKのノートにメッセージを送信  |
| セグメント      | セグメントの誘込                 |
|            |                          |
|            | キャンセル 許可する               |
|            |                          |

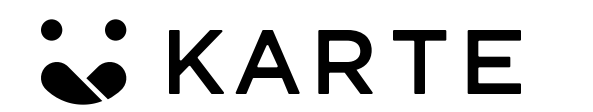

© PLAID, Inc

インストール

# トークンをインストールします。

- 画面右上の「有効化」にチェックを入れ、
   その右にある「保存」をクリックしてください。
- トークンの「インストール」を選択すると左図の 画面が表示されますので、末端の「許可する」を クリックしてください。

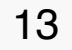

bot作成手順

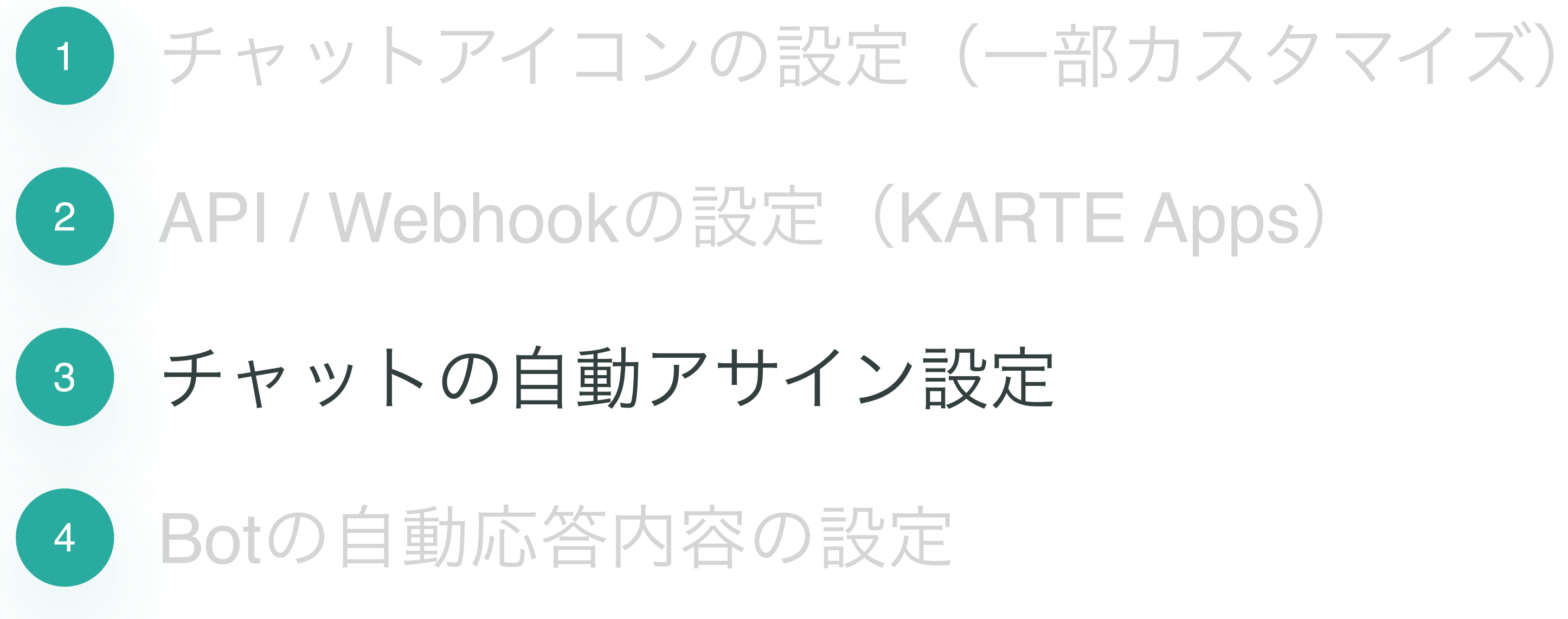

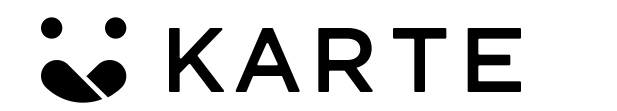

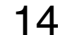

## 条件設定

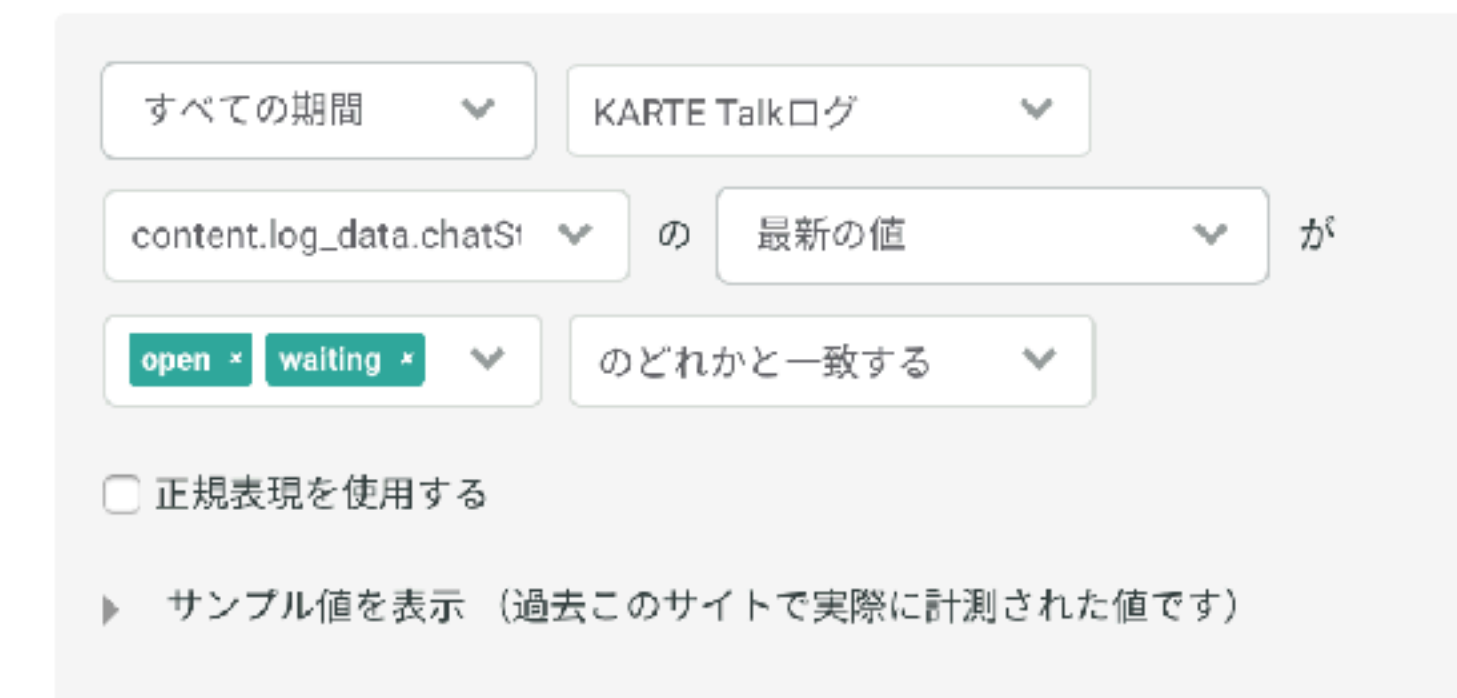

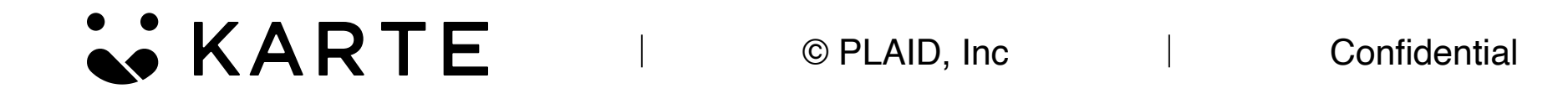

アサイン設定に先駆けて、必要なセグメントをひとつ 設定しておきます。

# 1. 左図のようにセグメントを設定

すべての期間 > KARTE Talkログ > **content.log\_data.chatStatus** > 最新の値 > **open** waiting > のどれかと一致する

チャット対応中のユーザーにはbotが配信されないように するための設定にこちらのセグメントが必要になります。

セグメント名は任意ですがここでは「チャット対応中」と して作成します。

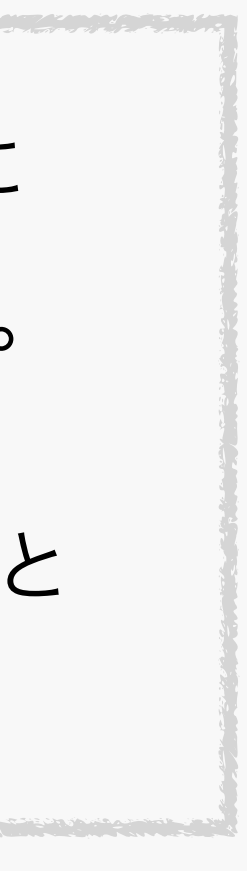

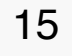

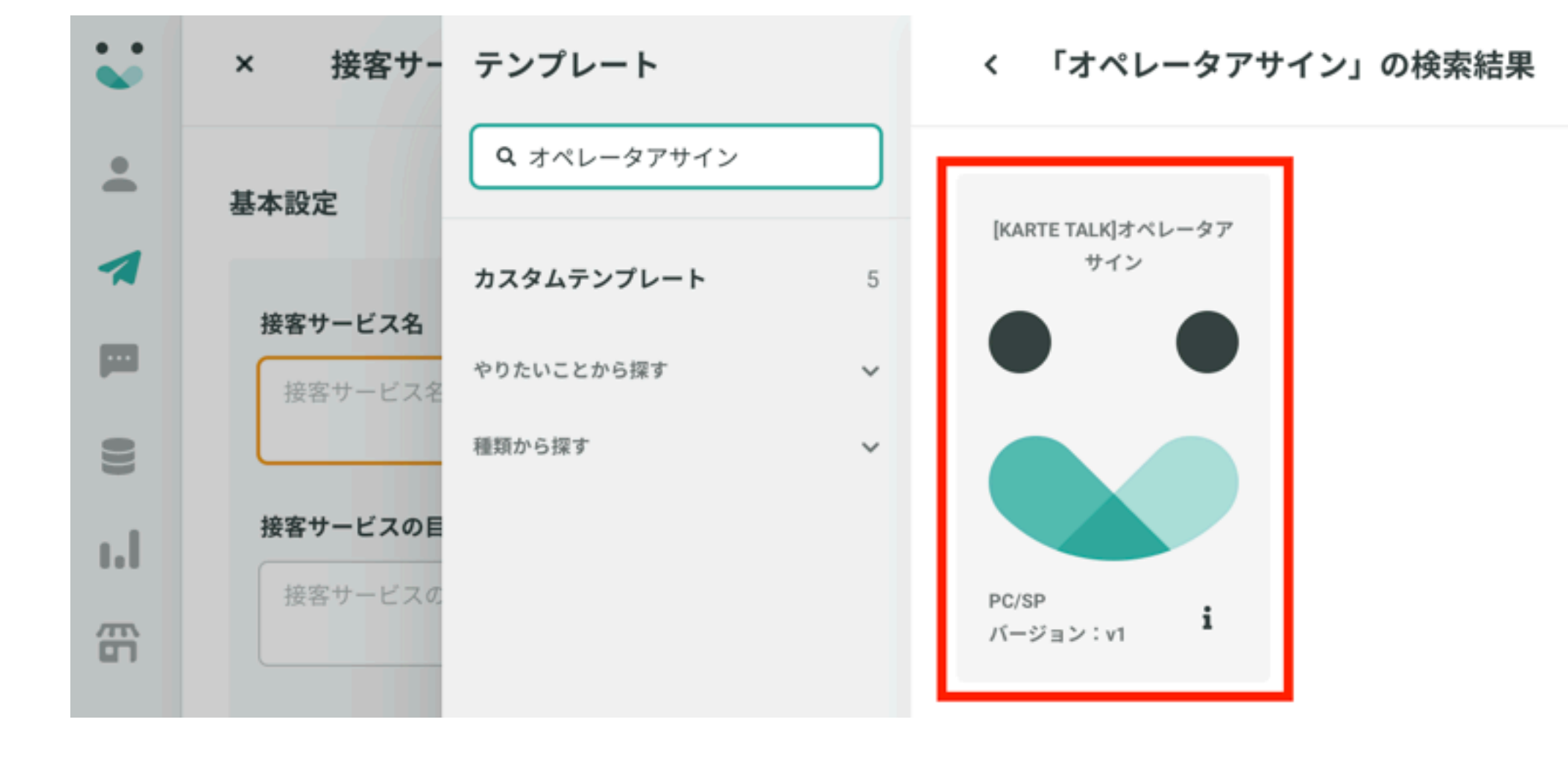

KARTE

© PLAID, Inc

Confidential

自動アサイン用の接客を配信、Botが自動でアサイン されるための設定を行います。

2. 接客サービスから「オペレータアサイン」を選択します。

16

対象ユーザー

| 条件    | <b>全員</b> ビジターのみ メンバーのみ                                    |
|-------|------------------------------------------------------------|
|       | AND 条件を追加 来訪回数や滞在時間、流入元などの基本的な条件で絞り込むことができます。サポートサイトはこちら 🗗 |
| セグメント | AND<br>次を除く V 【PLAID作成】チャット対応中× +または V                     |
|       | AND                                                        |
|       | <b>セグメントを追加</b> セグメントを作成 [2]                               |

対象イベント

| 配信トリガー 😧 | その他のイベント<br>unassign_user_chat_open > 送信日時 > 存在する | ~ | × |
|----------|---------------------------------------------------|---|---|
|          | AND 条件を追加 ~                                       |   |   |
|          | 配信トリガーを保存                                         |   |   |
| 配信頻度     | <b>アクセス毎</b> セッション毎 ユーザー毎                         |   |   |

**KARTE** © PLAID, Inc Confidential

## 接客の詳細を設定します。

3. 対象ユーザーを設定します。

- ・条件:「全員」
- ・ セグメント:(1.で設定済)を<mark>除く</mark>
- 4. 対象イベントを設定します。

・配信トリガー:

unassign\_user\_chat\_open > 送信日時 > 存在する \*7Pのイベント発火を確認していない場合、こちらの トリガー設定ができません。事前のイベント発火を 必ず確認してください。

・頻度:「アクセス毎」

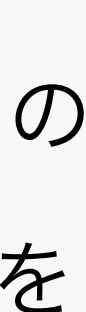

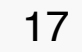

## オプション

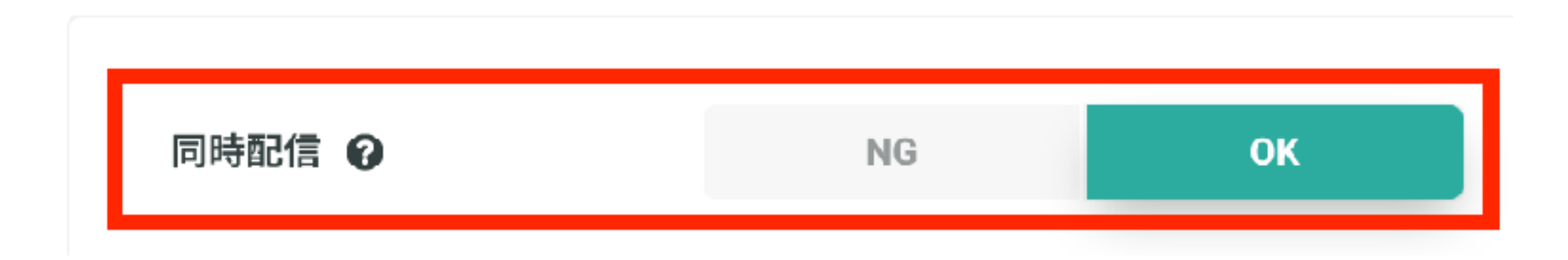

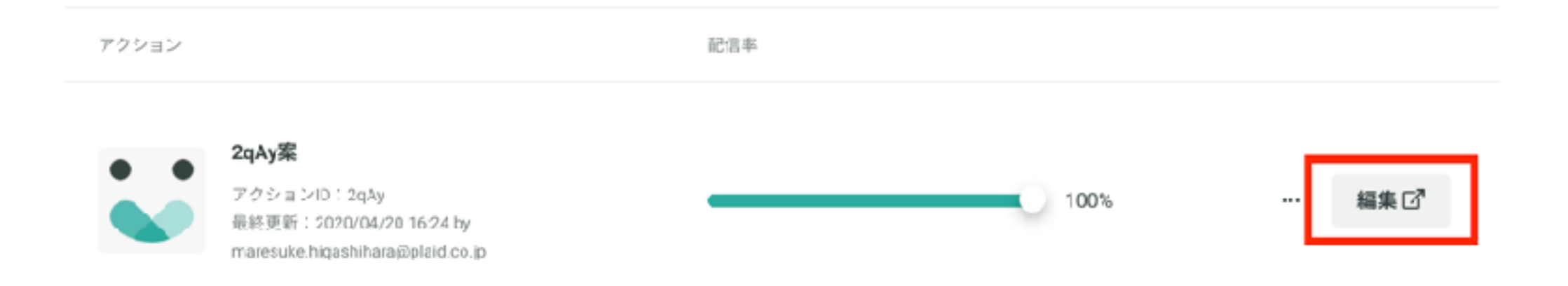

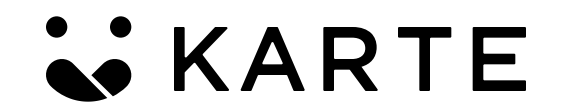

© PLAID, Inc

# 4. 同時配信は「OK」を選択してください。

5. ページ上部に戻り、アクションの「編集」を選択し 編集画面を開いてください。

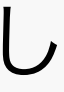

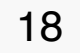

🗙 📋 ペーシック </>> カスタマイズ

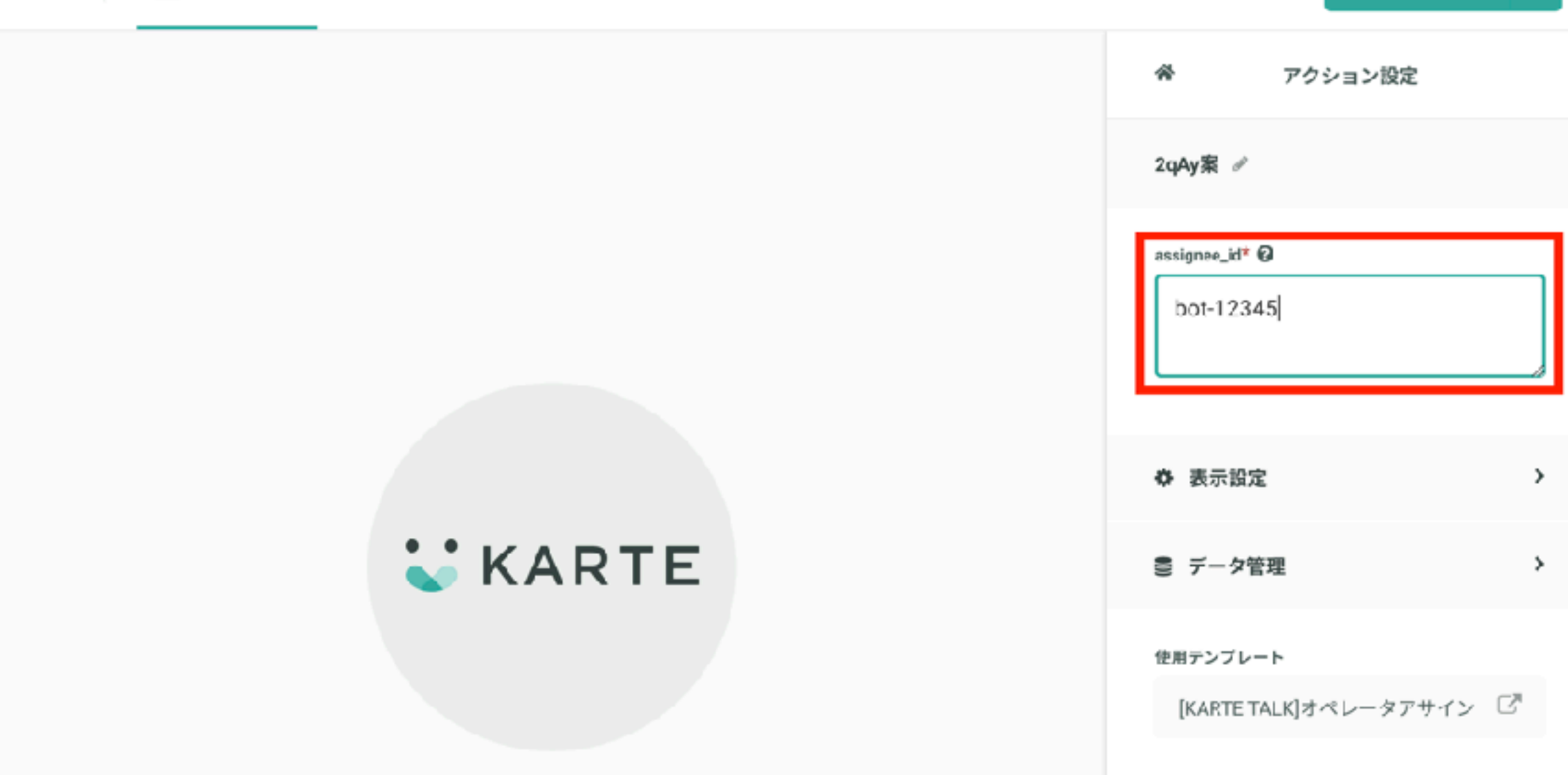

| ~ | く チャットボッ<br>Ano情報 APIログ Wi | ット用<br>EBHOOKログ |                                         |             |     | 7'-; |
|---|----------------------------|-----------------|-----------------------------------------|-------------|-----|------|
| * |                            |                 |                                         |             |     |      |
| 1 |                            | 基本情報            |                                         |             |     |      |
|   |                            |                 |                                         |             |     |      |
|   |                            | ステータス           | 有效:                                     |             |     |      |
| 8 |                            | 武明              | 自動応答の設定を行うための設定です。                      |             |     |      |
| ы |                            | Client Id       |                                         | ак <b>-</b> | 1   |      |
| - |                            | o i cint fu     |                                         |             | 1   |      |
|   |                            | Client Secret   | *************************************** | 36-         | 再発行 |      |
| - |                            |                 |                                         |             |     |      |
|   |                            |                 |                                         |             |     |      |

KARTE

© PLAID, Inc

Confidential

保存

自動アサインにBotを割り当てます。

6. 「assignee\_id」に、「bot-[client-id]」形式で 「client-id」を入力し、保存してください。

例)bot-1234567890

client-idは、9P~で設定したKARTE Appsの 画面から確認できます!

19

bot作成手順

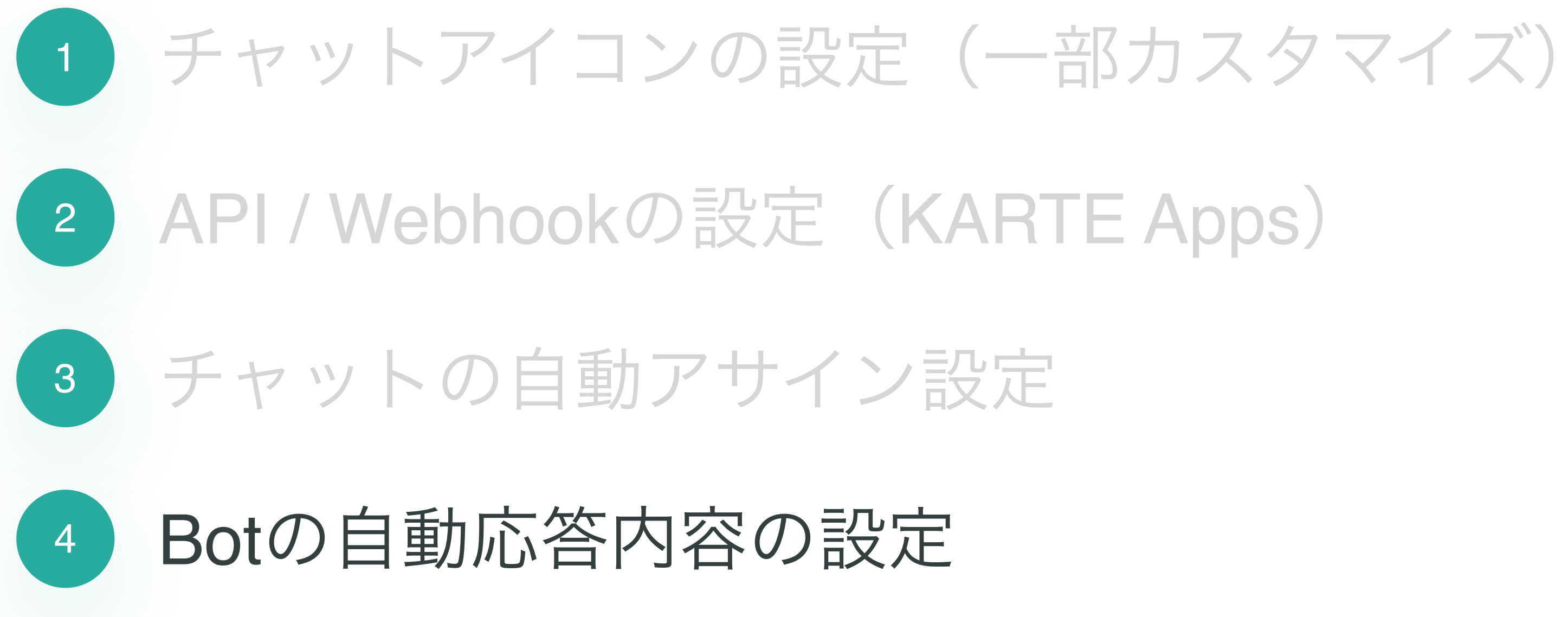

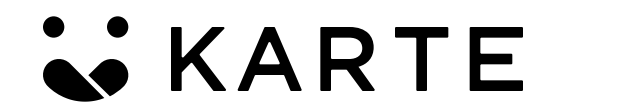

© PLAID, Inc

Confidential

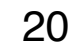

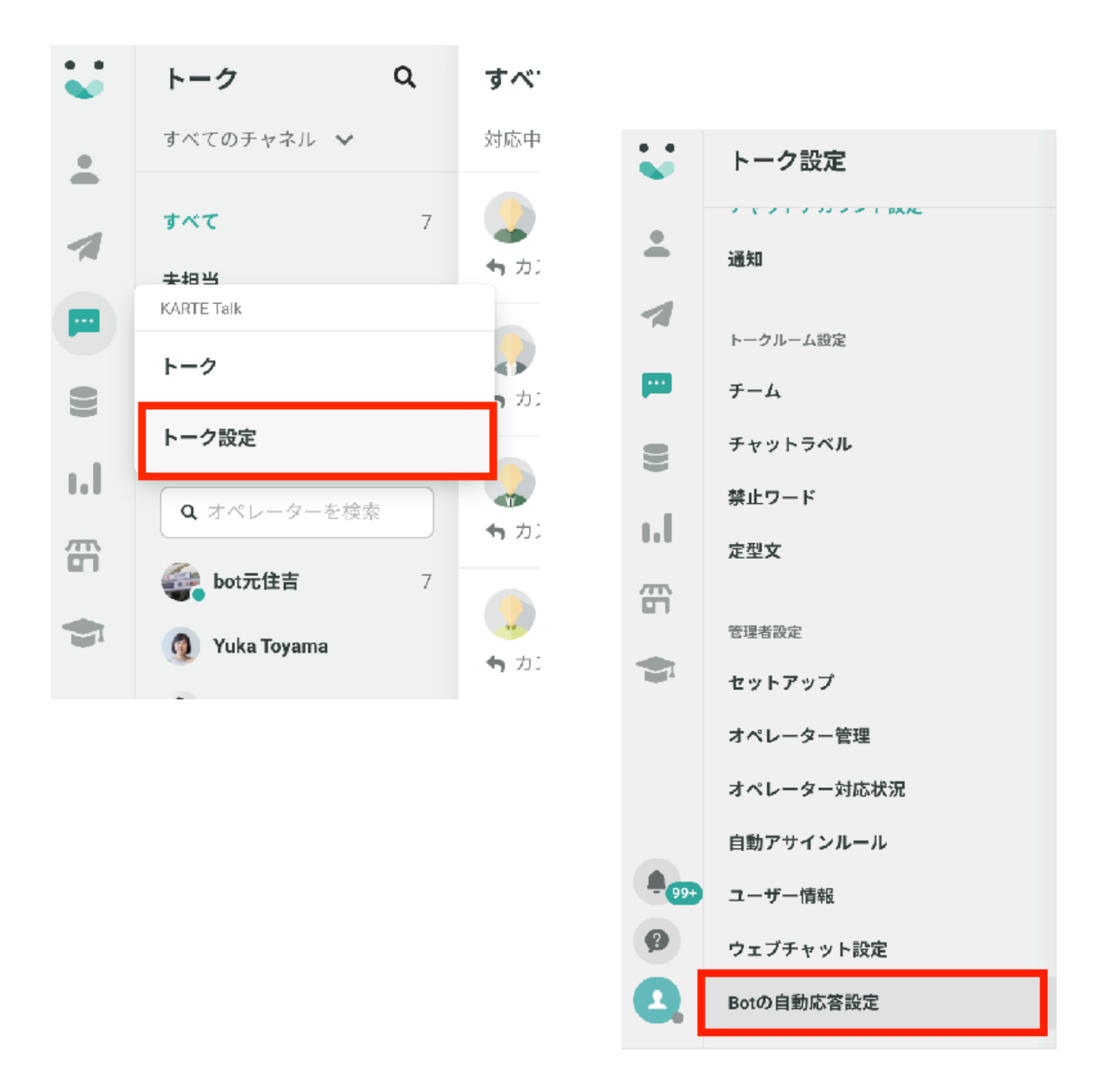

**KARTE** 

© PLAID, Inc

# Botの内容を設定していきます。

# 「トーク設定」を選択し、 「Botの自動応答設定」を選択します。

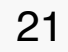

## 自動応答させるBotを追加

## サービスアカウントのclient\_id(必須)

Abc1eDf2ghl3Jkl4mNo5pqR6Stu7vWx8

## サービスアカウントのアクセストークン(必須)

aBC1EdF2GHi3jKL4Mn05PWr6sTU7VwX8YZa9bCD0EfG=

## 説明

Botに関するメモを入力してください

| キャンセル | 21 |
|-------|----|
| キャンセル |    |

• • く チャットボット用 App情報 APIログ WEBHOOKログ 1 基本情報 ステータス 有効 9 説明 自動応答の設定を行うための設定です。 1.1 Client Id コピー 毌 金 Client Secret コピー 再発行 \*\*\*\*\*

## トークン

| \$ | イブ          | トークン | Scope | 有刘期限 |   |
|----|-------------|------|-------|------|---|
| A  | ecess Token |      | 0     |      | Û |

インストール

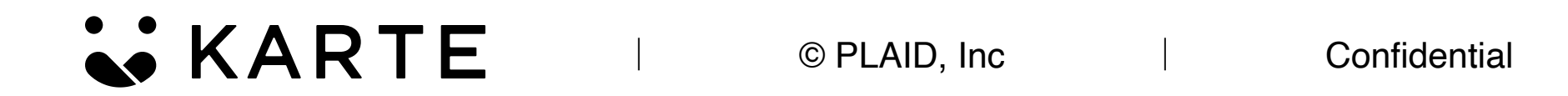

BotのID/Tokenを設定します。

2. 「新規追加」を選択し、 「client\_id」「アクセストークン」を入力します。

「client\_id」「アクセストークン」は、 KARTE Appsの画面から確認できます!

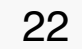

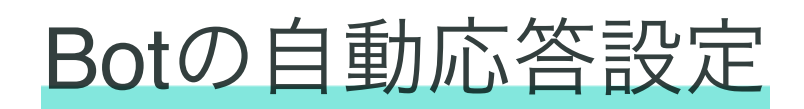

| Botの自動応答設定(β)           | 保存 |
|-------------------------|----|
| 編集するBotを変更<br>新規追加      |    |
| Bot ID(Client Id) Bot削除 |    |
| アクセストークン                |    |
| 説明                      |    |
| テスト                     |    |
| 自動応答の有効化                |    |
| ON                      |    |

© PLAID, Inc Confidential

# 3.「自動応答の有効化」を「ON」にします。

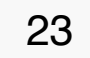

Botの自動応答設定

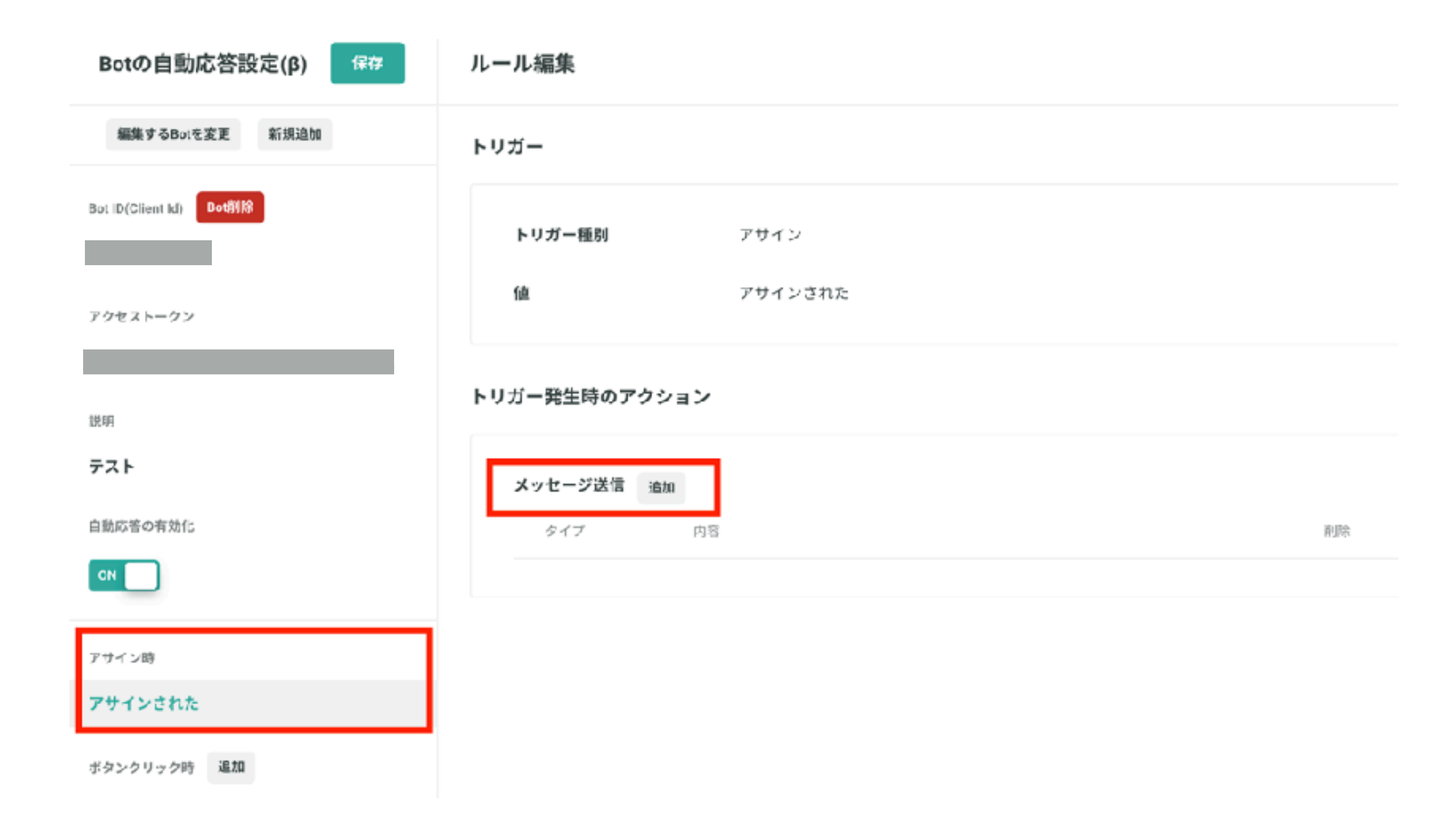

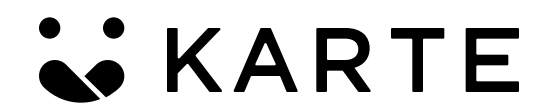

# チャットにアサインされた時の挙動を設定します。

# まずは「アサインされた」を選択し、 「メッセージ送信」の「追加」をクリックします。

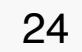

Botの自動応答設定

# く メッセージ編集

タイプ

テキスト

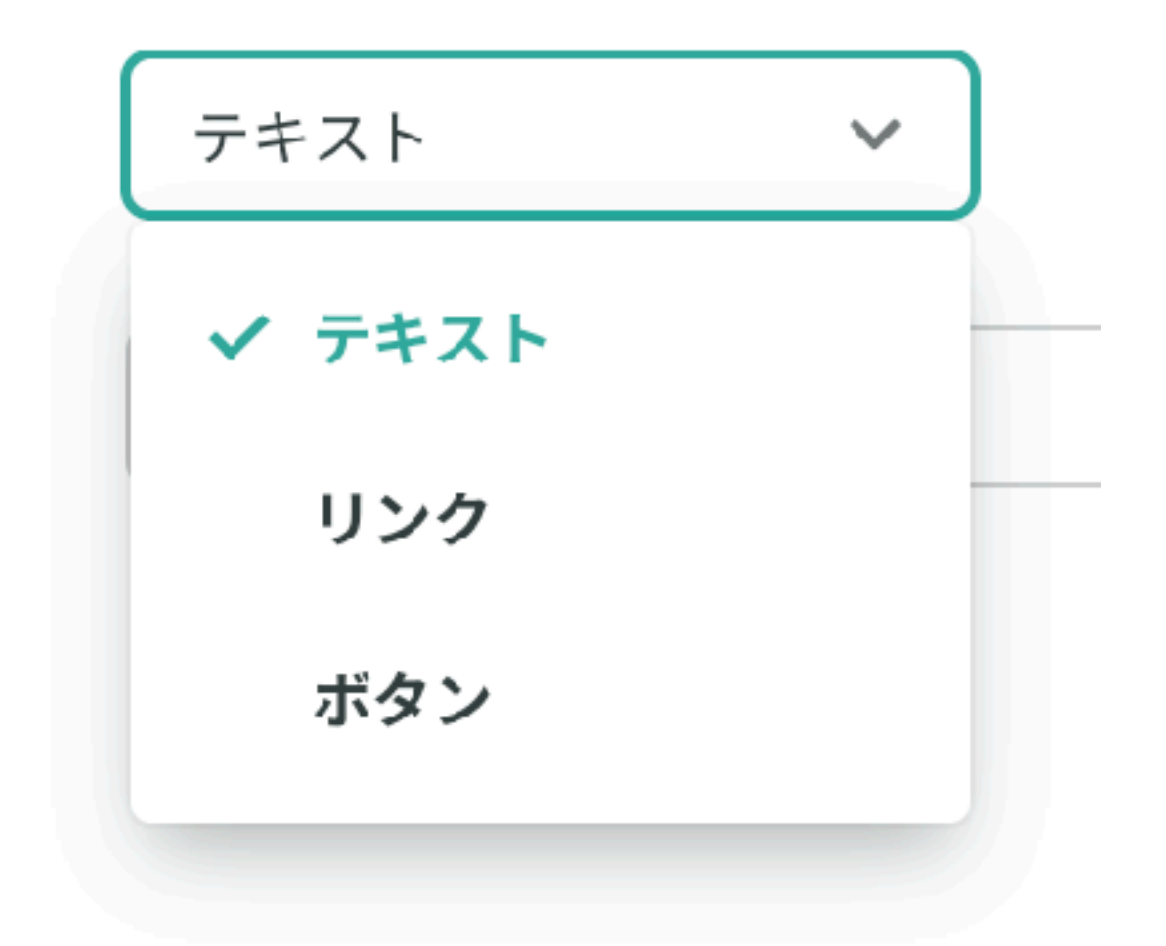

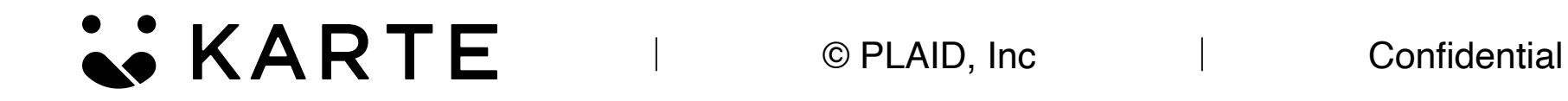

# 5. メッセージの内容を設定します。

テキスト:

シンプルなテキストを配信

リンク:

テキストに加えてURLを指定して、 指定ページへの誘導が可能

ボタン:

選択肢を提示してクリックさせる

ここでは例として「ボタン」を選択してみます。

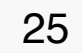

## く メッセージ編集

| \$ | マイプ           | ボタン        | •        |                    |           |         |    |
|----|---------------|------------|----------|--------------------|-----------|---------|----|
| \$ | マイトル          | お問い合わせありがと | こうございます  | !                  |           |         |    |
| 7  | -+ <b>ス</b> ト | ご不明点を以下からこ | ご選択ください。 | 3                  |           |         |    |
| オ  | ペタン 追加        |            |          |                    |           |         |    |
|    | テキスト          |            | イベント送信   | イベント名              | フィールド名    | フィールド値  | 削除 |
|    | お探しの商品について    |            | 0        | test_chat_osagashi | btn_click | clicked | 削除 |
|    | ご注文について       |            | 0        | test_chat_gotyumon | btn_click | clicked | 削除 |
|    | その他のご質問       |            | 0        | test_chat_other    | btn_click | clicked | 削除 |
|    |               |            |          |                    |           |         |    |

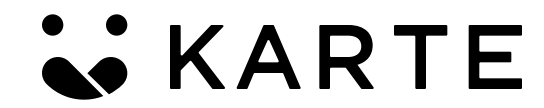

© PLAID, Inc

# 6. 左図を参考に、ボタンの内容を適宜入力します。

# 実際にチャットウインドウを開いた時の様子が以下。

スタッフにチャットで質問

|     | テストポット                |      |
|-----|-----------------------|------|
|     | お問い合わせありがとうございま<br>す! |      |
|     | ご不明点を以下からご選択くださ<br>い。 |      |
|     | お探しの商品について            |      |
|     | ご注文について               |      |
|     | その他のご質問               | 1:14 |
|     |                       |      |
|     |                       |      |
| メッセ | ージを入力                 |      |
|     | <u></u>               |      |

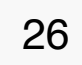

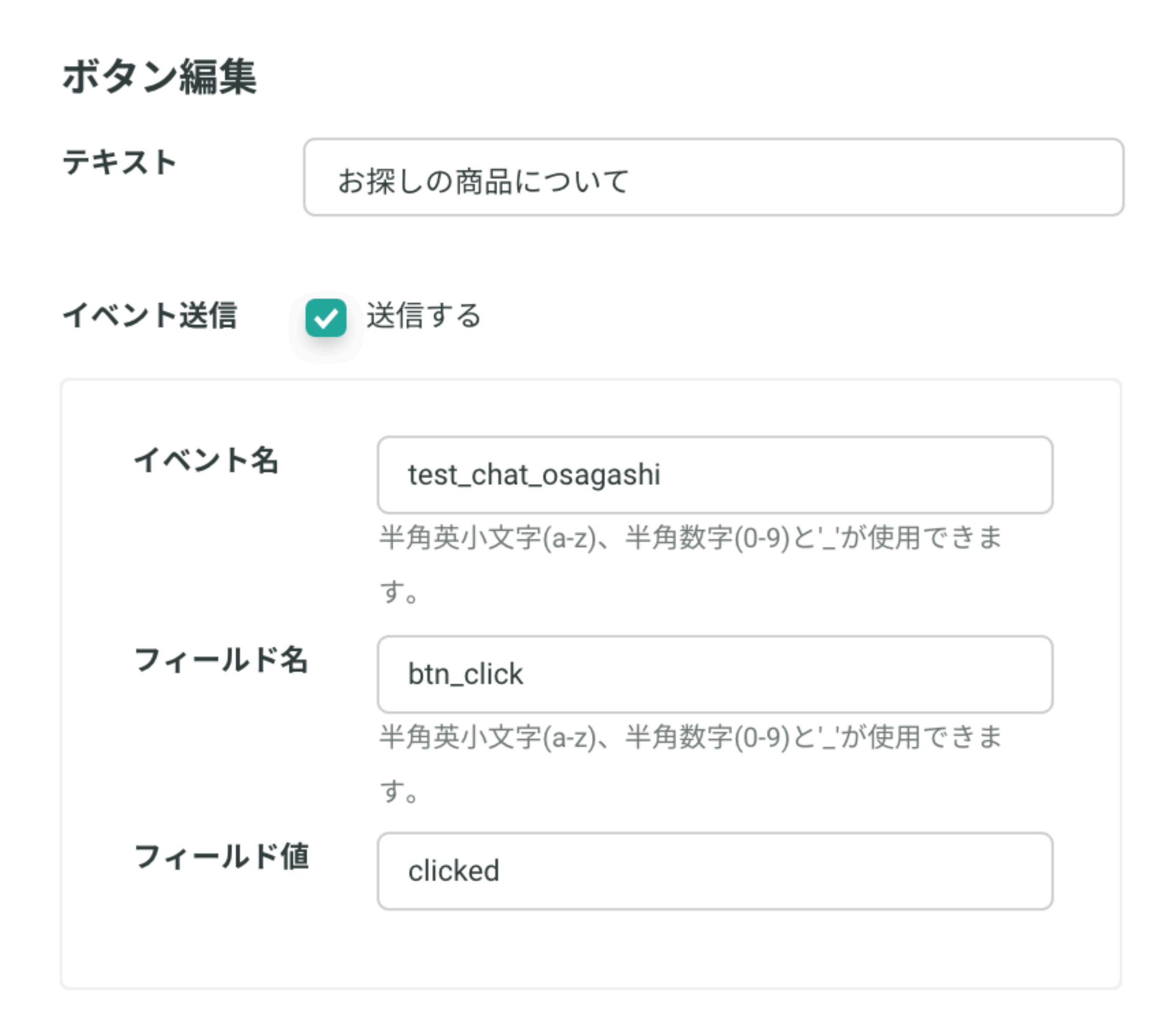

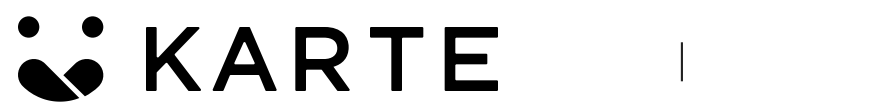

© PLAID, Inc

【参考:ボタンクリックをイベント送信したい場合】

ボタンを選択した時に、イベントを送信することが できるので、任意で設定します。

左図は、「お探しの商品について」をクリックした際 に、test\_chat\_osagashi というイベントを発火させる 設定です。Action viewerからは以下のようなイベント が確認できます。

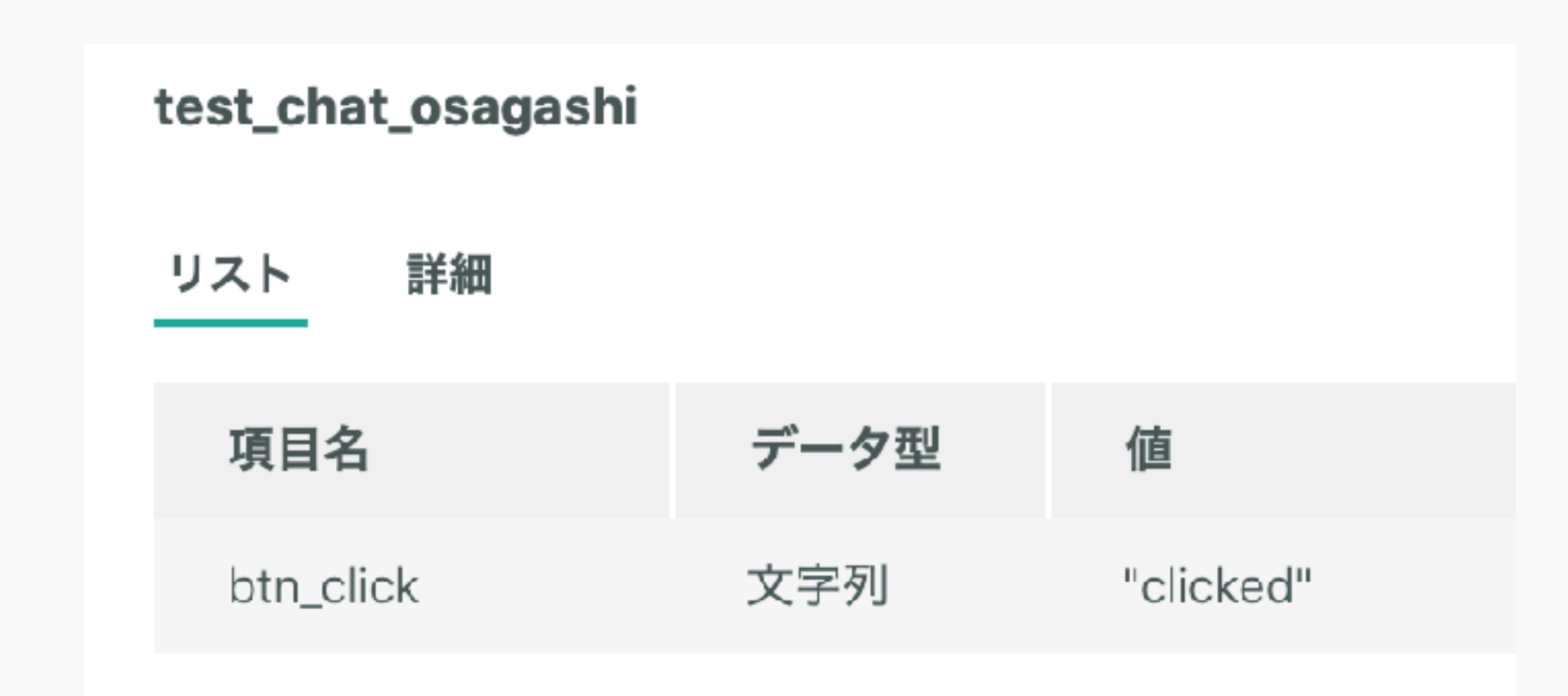

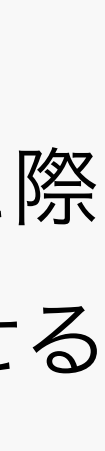

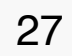

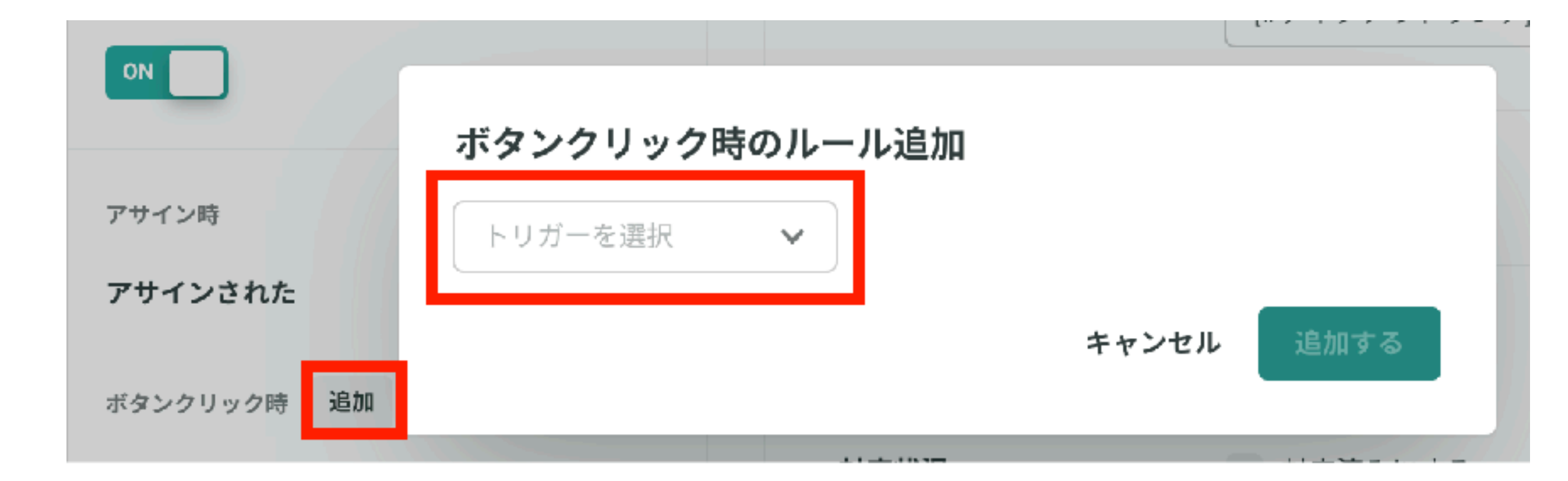

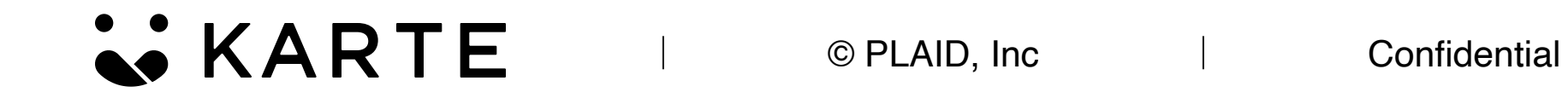

# ボタンをクリックした際の挙動を設定します。

 「ボタンクリック時」の「追加」をクリックし、
 「トリガーを選択」から先程作ったボタンを選び ます。

ボタン作成、保存した後でないと、こちらの プルダウンが選択できません。ご注意ください。

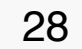

アサイン時

アサインされた

| ボタンクリック時 追加   |    |
|---------------|----|
| [#お探しの商品について] | 削除 |
| [#ご注文について]    | 削除 |
| [#その他のご質問]    | 削除 |

トリガー

|   | 小ダンクリック       |  |
|---|---------------|--|
| 値 | [#お探しの商品につい w |  |

## トリガー発生時のアクション

| アサイン       | アサインを外す                 |   |    |
|------------|-------------------------|---|----|
| 対応状況       | 対応済みにする                 |   |    |
| メッセージ送信 追加 | 0                       |   |    |
| タイプ        | 内容                      | 肖 | 削除 |
| テキスト       | 担当者にお繋ぎいたします。少々お待ちください。 |   | 削除 |
|            |                         |   |    |

前ページの設定で「お探しの商品について」を追加した 場合、左図のように選択できるようになります。

その後、ボタンクリック後の挙動をこちらで設定可能で す。また改めて「テキスト」「リンク」「ボタン」が選 択できます。

左の図の例では、「お探しの商品について」を選択した 時に「担当者にお繋ぎいたします。少々お待ちくださ い。」というテキストを出す設定にしてあります。

\*ボタン選択肢にボタンを重ねることで、複数の分岐を 設定することが可能です。

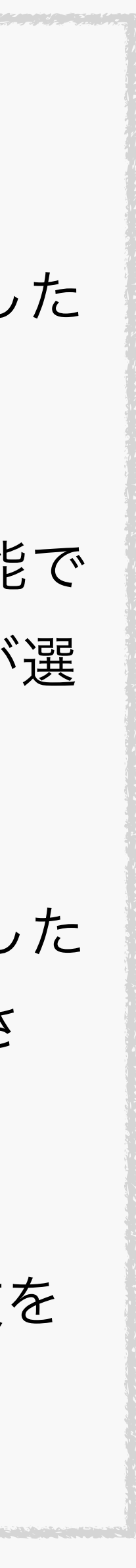

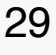

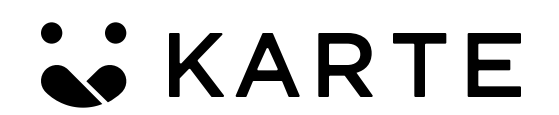

© PLAID, Inc

設定はここまでで完了です。お疲れ様でした!

テスト配信して、Botの挙動をご確認ください。

30